## Join Your Webex Meeting Using Your PC with Firefox

It's important that you contact your branch office prior to setting up your first meeting.

You will complete steps 1 and 2 each time you meet via Webex. Steps 3 through 5 are only required when joining for the first time.

1. Go to the email invitation and click the link to Join the WebEx Meeting.

| Hello,                                                                                                    |
|----------------------------------------------------------------------------------------------------|
|                                                                                                    |
| Financial Advisor invites you to join this WebEx meeting.                                                          |
|                                                                                                    |
| Client Meeting                                                                                                    |
| Friday, July 28, 2017                                                                                              |
| 1:10 pm   Central Daylight Time (Chicago, GMT-05:00)   1 hr                                                        |
| Meeting number: 921 067 717                                                                                        |
| Meeting password: QtpXn436                                                                                         |
| Click on link to IOIN WEREY MEETING https://ai2tast.wabay.com/ai2tast/i.php2MTID=m14f07eb7ec4e72f2f701ab53c6534274 |
|                                                                                                    |
|                                                                                                    |
| Add to Calendar                                                                                                    |
| https://ej2test.webex.com/ej2test/j.php?M11D=m8948b32b73/cb4b20819f28c2/0a43b2                                     |
|                                                                                                    |
|                                                                                                    |
|                                                                                                    |
|                                                                                                    |
|                                                                                                    |
|                                                                                                    |
|                                                                                                    |
|                                                                                                    |

2. Enter your name and email address, and click "**Join**".

| n i i i i i i i i i i i i i i i i i i i |                                                                                               |
|-----------------------------------------|-----------------------------------------------------------------------------------------------|
|                                         | Example: Client Meeting                                                                       |
|                                         | Thursday, August 3, 201 8:34 am Central Daylight Time (GMT-05:00) 1 hour   6 Started          |
|                                         | Host: Financial Advisor Act to my calendar                                                    |
|                                         | More information                                                                              |
|                                         | Your name: Client                                                                             |
|                                         |                                                                                               |
|                                         | Email address: Client@gmail.com                                                               |
|                                         |                                                                                               |
|                                         | Join                                                                                          |
|                                         | If you are the host, start your meeting.                                                      |
|                                         | By joining this meeting, you are accepting the Cisco WebEx Terms of Service and Privacy State |

## 3. Click "Add WebEx to Firefox".

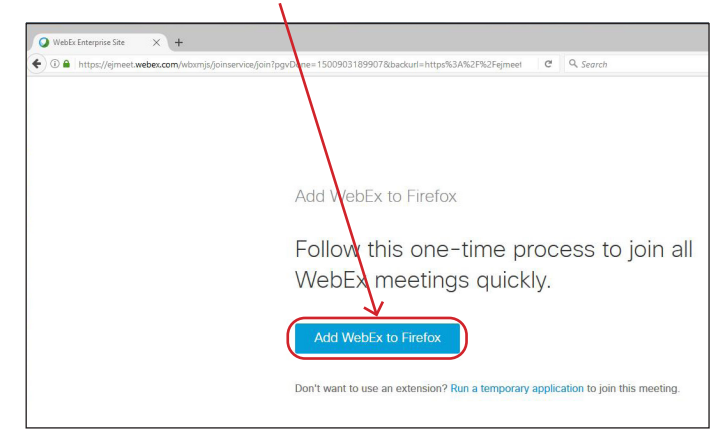

## 4. Click "Allow".

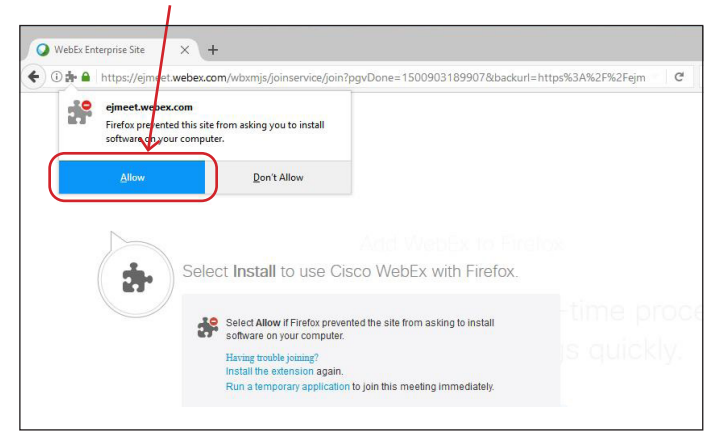

## Edward Jones

5. Click "Install". Once the installation is complete, the meeting will load.

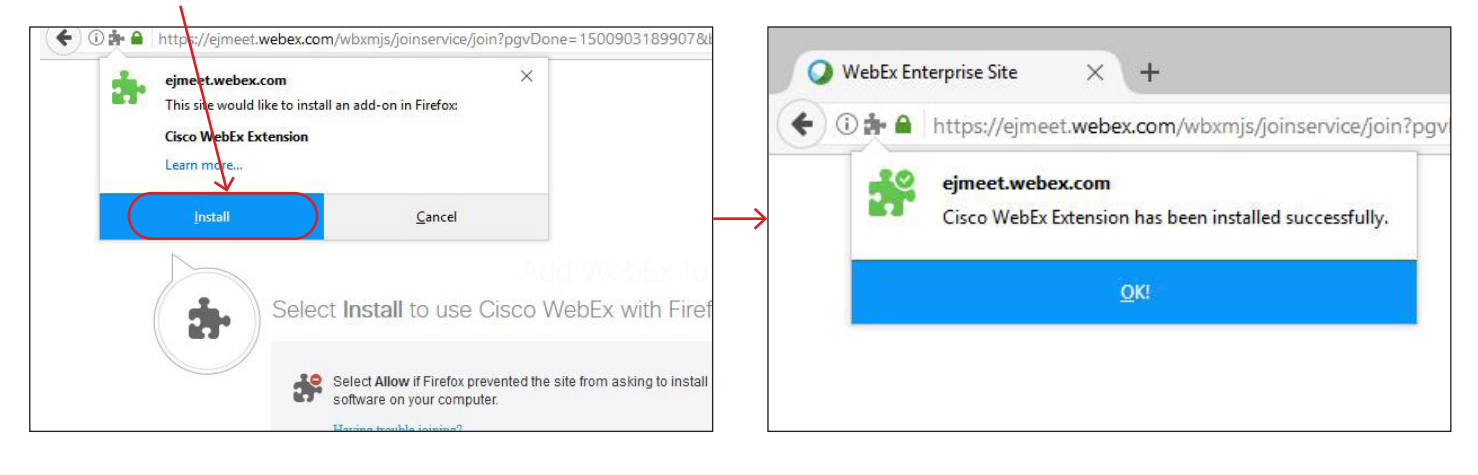

6. WebEx prepares the meeting. When it reaches 100% the meeting has loaded.

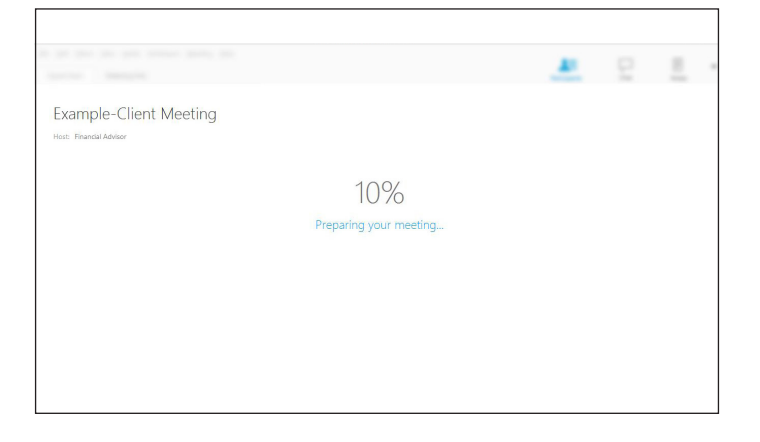

7. This is an example of the meeting window.

| 0                                                      |  | Cisco WebEx Meeting Center |                |            |              |
|--------------------------------------------------------|--|----------------------------|----------------|------------|--------------|
| Bile Edit Share View Audio Participant Meeting Help    |  |                            |                |            | -            |
| Quick Start: Meeting Info 🛞 New WhiteGow               |  |                            |                |            | Participants |
|                                                        |  |                            | ✓ Participants |            | ÷ ×          |
| Example-Client M                                       |  | Speaker                    |                |            |              |
| Host: Financial Advisor<br>Meeting number: 100 333 245 |  |                            |                | Chent (me) | <u>a</u>     |
|                                                        |  |                            | FAD            |            |              |
| <b>O</b> ,                                             |  |                            |                |            |              |
|                                                        |  |                            |                |            |              |
|                                                        |  |                            |                |            |              |
|                                                        |  |                            |                |            |              |
| Connect to Audio                                       |  |                            |                |            |              |
| More Options                                           |  | Copy Meeting URL           |                |            |              |
|                                                        |  |                            |                |            |              |
|                                                        |  |                            |                |            |              |
|                                                        |  |                            |                |            | Connected    |
|                                                        |  |                            |                |            |              |
|                                                        |  |                            |                |            |              |
| L                                                      |  |                            |                |            |              |

edwardjones.ca Member - Canadian Investor Protection Fund

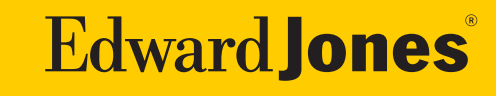